SAM·A INTERNATIONAL

### 원활한 판매를 위한 **상품 등록 가이드**

**Product Register Guide** 

SAMA INTERNATIONAL Design Team, IT Solution HQ May, 2021

당사의 모든 체작물 저작권은 (취삼아인터내셔널에 있으며, (취삼아인터내셔널의 모든 컨텐츠(이미지, 편집물, 디자인, 작업 소스, 카피 등)들 무단 전재·복제 및 재배포하는 행위는 금지되어 있습니다. 이를 위반 시 저작권법(제 97조 5항)에 의거 민형사상의 법적 책임을 질 수 있음을 고지합니다. ⓒ SAM-A int, All Rights Reserved.

## 안녕하세요 **삼아인터내셔날입니다.**

삼아인터내셔날은 파트너사 여러분의 적극적인 협조로 지금까지 성장할 수 있었습니다. 여러분의 협조와 노고에 진심으로 감사드립니다.

삼아인터내셔날은 파트너사와의 동반 목표 달성을 위해 더 나은 쇼핑환경을 제공하려 서비스 향상에 적극 노력하고 있습니다. 이를 위한 주요 임무로 판매에 주효한 상품 등록에 대한 설명을 안내해드리려 합니다.

고객이 원하는 상품을 적재적소에 노출하고 신속한 구매로 유도하기 위해 [상품 등록 가이드]를 반드시 확인하시기 바랍니다.

감사합니다.

#### SAM A INTERNATIONAL

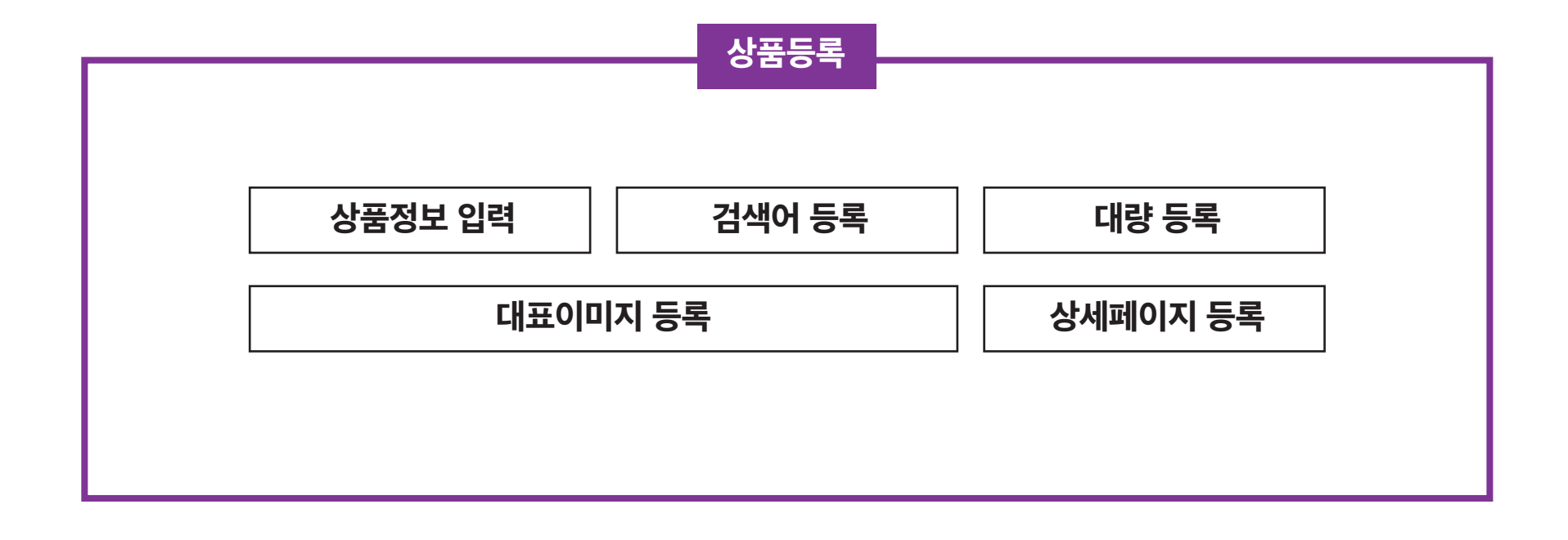

### 궁극적으로 **파트너사의 매출 증대로 즉시 연계됩니다.**

파트너사의 판매 상품을 복지몰 플랫폼에 등록하는 것을 의미합니다. 상품의 속성에 걸맞는 정보를 입력하여 고객의 구매의지를 향상시키며

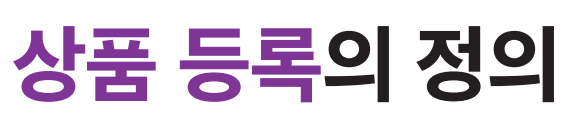

상품 등록 가이드

|                                | step                                                                  | 01. | 응용자가유           상품관리           상품 등록           대기상품 관리           상품 관리           자고관리 | ^ | 판매관리<br>(슈 홈<br>상품정)<br>* 상품명<br>서브타( | 통계분석       팬매관리       ···································· | 상품관리                              | 상품 등록<br>[브랜드명] 상품 | š 영 (모델명) |              | S           | tep     | 02.      |
|--------------------------------|-----------------------------------------------------------------------|-----|---------------------------------------------------------------------------------------|---|---------------------------------------|------------------------------------------------------------|-----------------------------------|--------------------|-----------|--------------|-------------|---------|----------|
| ∿<br>중루션 입니다.<br><sup>₩.</sup> | <b>협력사 로그인</b><br>보안을 위하며 기업코드와 비밀번호를 꼭 확인해 주세요.<br>  딜러 코드번호<br>비밀번호 |     | 공통정보 관리<br>주문관리<br>게시판                                                                | ~ | PP코드<br>• 상품종류 ⊙<br>• 상품분류 ⊙          |                                                            | L80F3<br>일반상품 ><br>구분 > 대분류 > 중분류 |                    |           |              |             |         |          |
|                                | 로그런                                                                   |     |                                                                                       |   | 요약 설                                  | 8                                                          |                                   |                    |           |              |             |         |          |
|                                |                                                                       |     |                                                                                       |   | * 검색 :<br>브랜드                         | 시워드 ⑦<br>범                                                 |                                   | 여러개의 검색어를          | 를 등록하실 경위 | 우 콤마(.)로 구분해 | 주세요. (예 : ) | 아이폰,갤럭시 | 시탭,11인치) |

셀러어드민 접속을 위해 **회원가입이 필요**합니다. 회원가입 후 입점신청서에 작성한 아이디와 비밀번호를 입력하여 로그인하시고 **[상품관리] > [상품등록] 탭을 클릭**합니다.

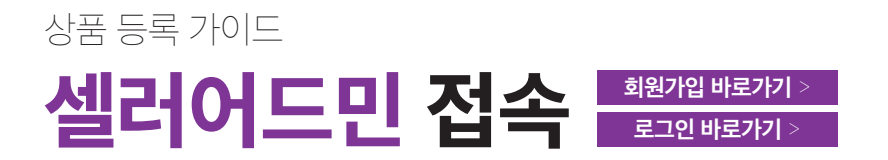

### 상품 등록 가이드 상품정보 입력

백어쓰기 백어쓰기 상품명을 [브랜드명] 상품명 (모델명) 순으로 입력합니다.

상품종류를 '일반상품' / '무형상품' 중 택1하여 선택하고 상품분류(카테고리)를 지정합니다.

상품분류(카테고리)는 상품속성에 따라 [추가]버튼을 눌러 추가할 수 있으며 반드시 하나를 선택해 활성화시킵니다.

| 상품관리 ^  | ♠ 홈 판매관리 상품관리 | 상품 등록                                                                                                    |
|---------|---------------|----------------------------------------------------------------------------------------------------|
| 상품 등록   |               |                                                                                                    |
| 대기상품 관리 | 상품정보          | 상품 등록가이드 대표이미지 등록가이드 검색이 등록가이드 지장 보기                                                                                                    |
| 상품 관리   | * 상품명         | [브랜드명] 상품명 (모델명)                                                                                                    |
| 재고관리    | 서브타이틀         |                                                                                                    |
| 공통정보 관리 |               |                                                                                                    |
| 주문관리 ~  | ₽₽코드          | L80F3 & & & L80F3                                                                                                    |
| 게시판 🗸   | * 상품종류 🕜      | 일반상품 ~                                                                                                    |
|         | * 상품종류   ?    | IL                                                                                                    |
|         | * 상품분류        | 가전·디지털       V       LG전자 브랜드관       생활가전       청소기       세분류       ✓         가전·디지털 > LG전자 브랜드관 > 생활가전 > 청소기 (0%)          ▲가       ▲가         내 문류           ▲가       ▲가         ···································· |
|         | 브랜드명          | 제조사                                                                                                    |
|         | 생산지           | 과세구분 과세 >                                                                                                    |

| 상품 등록   |            |                                                                                   |  |  |  |  |  |
|---------|------------|-----------------------------------------------------------------------------------|--|--|--|--|--|
| 대기상품 관리 | 상품정보       | 상품 등록카이트 대표이미자 등록카이트 검색이 등록카이트 저장 보기                                              |  |  |  |  |  |
| 상품 끈리   | * 상품명      | [브랜드명] 상품명 (모델명)                                                                  |  |  |  |  |  |
| 재고관리    | 서브타이들      |                                                                                   |  |  |  |  |  |
| 공통정보 관리 |            |                                                                                   |  |  |  |  |  |
| 주문관리 ~  | PP코드       | LGAF97 상품코드 LGAF97                                                                |  |  |  |  |  |
| 게시판 🗸   | • 상품종류  ?  | 일반상품 ~                                                                            |  |  |  |  |  |
|         | •상품분류 🕜    | 구분        대분류        조분류        세분류          ···································· |  |  |  |  |  |
|         | 요약 설명      |                                                                                   |  |  |  |  |  |
|         | • 검색 키워드 🕜 | 여러개의 검색어를 등록하실 경우 콤마(.)로 구분해 주세요. (예 : 아이폰,갤럭시탑,11인치)                             |  |  |  |  |  |

#### ※ 주의 : 상품과 직접적인 연관이 없는 키워드를 사용하면 상품 검색에 제한이 있을 수 있으니 유의하세요!

☆ 홈 판매관리 상품관리 상품 등록

고객들이 많이 찾는 검색어를 잘 선정해서 넣어주세요. 제품에 대한 정확한 정보를 검색어로 설정 할수록 고객에게 노출될 확률은 높아집니다. 검색 키워드 관련 자세한 사항은 검색키워드가이드다운받기 > 버튼을 눌러 가이드를 다운받으시거나, 셀러 어드민에 적용된 버튼을 통해 확인할 수 있습니다.

### 상품 등록 가이드 검색 키워드 입력 검색키워드가이드 다운받기 >

### 상품 등록 가이드 기타 정보 입력

#### [브랜드명], [제조사], [생산지]를 차례로 입력합니다. 이로써 첫번째 단계인 상품정보 입력이 완료되었습니다.

| 상품 등록   |          |                                                                                                    |
|---------|----------|----------------------------------------------------------------------------------------------------|
| 대기상품 관리 | 상품정보<br> | 상품 등록가이드 대표이미지 등록가이드 검색어 등록가이드 지장 보기                                                                                                    |
| 상품 관리   | * 상품명    | [브랜드명] 상품명 (모델명)                                                                                                    |
| 재고관리    | 서브타이들    |                                                                                                    |
| 공통정보 관리 |          |                                                                                                    |
| 주문관리 ~  | PP코드     | LGAF97 <b>상품코드</b> LGAF97                                                                                                    |
| 게시판 🗸   | * 상품종류   | 일반상품 ~                                                                                                    |
|         | -상품분류 ⑦  | 구분       이 번류       중 분류       ·       세 분류       ·         ·       ·       ·       ·       ·       ·         ·       ·       ·       ·       ·       ·         ·       ·       ·       ·       ·       ·         ·       ·       ·       ·       ·       ·         ·       ·       ·       ·       ·       ·         ·       ·       ·       ·       ·       ·         ·       ·       ·       ·       ·       ·         ·       ·       ·       ·       ·       ·       · |
|         | 요약 설명    |                                                                                                    |
|         | ∗검색키워드 ⊘ | 여러개의 감색어를 등록하실 경우 쿱마(.)로 구분해 주세요. (예 : 아이폰, 갤럭시팁,11인치)                                                                                                    |
|         | 브랜드명     | 제조사                                                                                                    |
|         | 생산지      | 과세구분 과세 ~                                                                                                    |
|         |          |                                                                                                    |

### 상품 등록 가이드 **판매 정보 입력**

[공급가], [판매가], [공식 소비자가]를 입력한 후 [최소/최대 주문한도]와 [주문단위 수량]을 설정합니다. 복지몰의 모든 상품은 배송비와 쿠폰 적용가를 포함한 네이버 최저가보다 낮은 가격으로 운영되고 있습니다. 판매가 설정 시 네이버 최저가보다 높은 가격일 경우 최종 승인이 반려되므로, 상품 기획팀과 사전 조율을 권장드립니다.

#### ※ 주의 : 상품 등록시 공급가를 입력하지 않은 파트너사의 정산 관련 문의가 발생하고 있습니다. 매출 정산에 피해가 발생하지 않도록 반드시 입력해주세요!

| 상품관리 ^  | 판매정보    |                                                                            |           | 떡지 관리                                                       |
|---------|---------|----------------------------------------------------------------------------|-----------|-------------------------------------------------------------|
| 상품 등록   | 상품승인상태  | 임시 (관리자에게 상품 승인 묘청전)                                                       |           |                                                             |
| 대기상품 관리 | 상품판매상태  | <ul> <li>정상판매</li> <li>일부품절(판매가능)</li> <li>품절(판매불가)</li> <li>숨김</li> </ul> |           |                                                             |
| 상품 관리   |         | *                                                                          |           | 왕 ★ < 공급가를 반드시 기재해주세요!<br>미기재시 제사 느러이 발생하니다                 |
| 재고관리    | 주문형태    | 결제 신청                                                                      | *공급가 ⑦    | · · · · · · · · · · · · · · · · · · ·                       |
| 공통정보 관리 |         |                                                                            |           |                                                             |
| 주문관리 ~  | *판매가 ?  | 이 전 데이지는 소비사가의 0% 입어의<br>% 수수로를 공급가 반영                                     | '공식소비자가 ⊘ | ● 원 * ◀ 공식소비자가 대비 판매가로 할인율이 노출됩니다.<br>공식소비자가 역시 반드시 기재해주세요! |
| 게시판 ~   | 기기사세제기계 |                                                                            |           |                                                             |
|         | 기간열정가역  |                                                                            |           |                                                             |
|         | 최소주문한도  | 1                                                                          | 최대주문한도    | (미압력시 무제한)                                                  |
|         | 주문단위수량  |                                                                            | 상품무게      | gram                                                        |
|         | 배송설정 🕜  | ● 입점업체 정책 상품개별<br>• 착불배송으로 적용된 상품을 포합하여 구매시 쇼핑몰정책에 관계없이 착불배송               |           |                                                             |
|         | 관리자 메모  |                                                                            |           |                                                             |
|         | 추가 항목   |                                                                            |           | + 상품 항목 추가 관리                                               |

### 상품 등록 가이드 옵션과 재고 기본 설정

등록하는 상품의 중량, 색상, 사이즈, 설치비 등의 옵션이 있는 경우 **[+새 옵션 등록]을 눌러 옵션을 등록**해주세요. 제품 수급 사정에 따라 **무제한 재고 설정이 불가한 경우 [제한]을 선택해 재고 수량을 별도 입력**해주세요.

|                                           |                                                      |               |                                    |                    |               | + 새 옵션 등록      | 옵션                           | 등록     | ×                                                       |
|-------------------------------------------|------------------------------------------------------|---------------|------------------------------------|--------------------|---------------|----------------|------------------------------|--------|---------------------------------------------------------|
|                                           |                                                      | 소속항목수         | 속성                                 | 재고연동               | 미리보기          | 삭제             |                              |        |                                                         |
|                                           | 등록된 옵션이 없습니다.                                        |               |                                    |                    |               |                | 0 8                          | 셔기보정보  |                                                         |
|                                           |                                                      |               |                                    |                    |               |                | -                            |        |                                                         |
| 옵션조합명                                     | 재고사용여부                                               |               | 숨김 며 부                             | 실재고                | 배송대기          | 가용재고           | 옵션                           | 8      |                                                         |
| 옵션없음                                      | <ul> <li>무제한 제한</li> </ul>                           | 1             | <ul> <li>노출</li> <li>숨김</li> </ul> | 0                  | 0             | 0              | 재고                           | 면동     | <ul> <li>사용안합</li> <li>사용합</li> <li>[품절옵션숨김]</li> </ul> |
|                                           |                                                      |               |                                    |                    |               |                | 필수                           | 여부 ?   | ○ 필수 ● 선택                                               |
| ※ '문사진보                                   | 기 출력용(대)에만 등록해주세요. '용/소이                             | 미지 자동 생성' 버튼을 | 황성화하면 그 외 이미지는 자동 조정됩니다            | k. 하단 이벤트 사진은 디자인팀 | 권한으로 적용되므로 추가 | 등록하실 필요가 없습니다. | 추가                           | 금액표시 🕐 | 옵션항목에 추가금액을 쯀력합니다.                                      |
| (JPG/GIF/PNG만 가용)<br>없음                   | [니다)                                                 |               |                                    |                    |               |                | 여관                           | 옥세 (?) | 여과 음서음 사료합니다                                            |
| 억음                                        |                                                      |               |                                    |                    |               |                |                              |        |                                                         |
|                                           |                                                      |               |                                    |                    |               |                | 항목                           | 단위     | ::직접입력:: ~ (필요시에만)                                      |
| 없음                                        |                                                      |               |                                    |                    |               |                |                              |        |                                                         |
| 없음                                        |                                                      |               |                                    |                    |               |                | 전 <b>0</b> 옵                 | 년항목    |                                                         |
| 218 · · · · · · · · · · · · · · · · · · · |                                                      |               |                                    |                    | 2             | 옵션항목           | 코드 ⑦ 부모코드 ⑦ 옵션금액 ⑦ 공급가금액 ⑦ - |        |                                                         |
|                                           | · 파일추가<br>파양산제 · · · · · · · · · · · · · · · · · · · |               |                                    |                    |               |                |                              |        |                                                         |
|                                           | ・         非分析相           単分相         単分相             |               |                                    |                    |               |                |                              |        | 반위로 위로 아래로 반아래로 삭제                                      |

| 옵션 등록                                                                                        | × - 옵션기본정보                                                        |  |  |  |  |  |
|----------------------------------------------------------------------------------------------|-------------------------------------------------------------------|--|--|--|--|--|
| O 옵션기본정보                                                                                     | [필수] > 상품의 색상이나 사이즈 혹은 중량 등의<br><b>선택사항을 필수로 선택해야 구매가 가능</b> 한 경우 |  |  |  |  |  |
| 옵션명 색상선택                                                                                     | [ <b>선택]</b> > 옵션을 필수로 <b>선택하지 않아도 구매가 가능</b> 한 경우                |  |  |  |  |  |
| 제고연동         ● 사용안함         \(품절읍션숨김)                                                        | ② 추가금액표시 : 구매페이지에서 옵션 선택시 <b>옵션명 (+금액)</b> 으로 5                   |  |  |  |  |  |
| 필수여부 ⑦         ● 필수         △석택         ◀ 기본값: [필수] or           추가로 구매할 수 있는 옵션이 있는 경우 [선택] | ③ 여과옴션 : 옵션읔 2가지 이상 구성하여 여과된 옵션읔 사용학 시                            |  |  |  |  |  |
| <b>추가금액표시</b> ⑦                                                                              | 해당 상품의 연관 옵션만 노출                                                  |  |  |  |  |  |
| 연관옵션 ⑦ 연관 옵션을 사용합니다                                                                          | ex. 옵션1-[지역선택] / 옵션2 - [호텔선택]의 경우                                 |  |  |  |  |  |
| 향목 단위 ::직접입력:: ~ (필요시에만)                                                                     | 옵션1에서 선택한 지역에 해당하는 호텔이 옵션2에 노출                                    |  |  |  |  |  |
| <ul> <li>옵션항목</li> </ul>                                                                     | : + 새 옵션 동목                                                       |  |  |  |  |  |
| 옵션항목 코드 ⑦ 부모코드 ⑦ 옵션금액 ⑦ 공급가금액 ⑦ -                                                            | 소속항목수 속성 재고면동 미리보기 삭제                                             |  |  |  |  |  |
|                                                                                              | 1개 필수 - 미리보기 색제                                                   |  |  |  |  |  |
| 면위로 위로 아래로 맨아래로 <mark>삭제</mark>                                                              |                                                                   |  |  |  |  |  |
| 1 [FYE] 이지핏베이직하네스ㄴ(레드) 옵션가(0원 공급가(0원                                                         |                                                                   |  |  |  |  |  |
| 2 [6GZ ] 이지핏 베이직하네스 M (레드) 옵션가K00원 공급가K00원                                                   | [추가]를 눌러 옵션 등록이 완료되면                                              |  |  |  |  |  |
| 3 [XFK ] 이지핏 베이직하네스 S (레드) 옵션가(0)원 공급가(0)원                                                   | [저장] 후 [미리보기]로 내역을 확인해주세요!                                        |  |  |  |  |  |

# 상품 등록 가이드 음소 가이드 음소 가지고 세부 설정 01

### 상품 등록 가이드 옵션과 재고 세부 설정 02

| 옵션 등록                                    | ×                                  |                                     |                         |                      |                     |                      |                 |  |
|------------------------------------------|------------------------------------|-------------------------------------|-------------------------|----------------------|---------------------|----------------------|-----------------|--|
| 오 옵션기본정보                                 |                                    | <br>- 옵션항목                          |                         |                      |                     |                      |                 |  |
| 옵션명                                      | 색상선택                               | ① 코드ㆍ오셔하모과 그애 기인 ㅎ 초가시 자도으로 오셔코드 새서 |                         |                      |                     |                      |                 |  |
| 재고연동                                     | ● 사용안함 ○ 사용합 [품절옵션승김]              | 0                                   | - ᆸᆮᆼᆞᆞ<br>ᄀᄀᄃ∶여과옵      | 션 등록 시 옵             | 셔코드를 부모             |                      | 이 추가            |  |
| 필수여부 🕜                                   | <ul> <li>필수</li> <li>선택</li> </ul> | 이 유신<br>(3) 유신                      | <b>드드크</b><br>녀글앤 · 온셔상 | <b>폰에 대하 파</b> 더     | ┏━━┏┏┓━<br>배가(추가글앤여 | <br>이 경우 <b>차액 7</b> | 기인)             |  |
| 추가금액표시 🕜                                 | ✔ 옵션항목에 추가금액을 출력합니다.               |                                     | 그가그앤·옴셔                 | 신 때 대한 근<br>산푸에 대하 - | 고근가(초가근)            | 객이 격우 <b>차의</b>      | · □⁄<br>· 기 ?!) |  |
| 면관옵션 🕜                                   | 연관 옵션을 사용합니다                       |                                     |                         |                      | 3811118             |                      | 1,10)           |  |
| 항목 단위                                    | ::직접입력:: ~ (필요시에만)                 |                                     |                         |                      |                     |                      |                 |  |
| 8년 8목                                    |                                    | -                                   |                         |                      |                     |                      | ♣ 새 옵션 등록       |  |
| 옵션항목                                     | 코드 ⑦ 부모코드 ⑦ 옵션금액 ⑦ 공급가금액 ⑦ -       |                                     | 소속항목수                   | 속성                   | 재고연동                | 미리보기                 | 삭제              |  |
|                                          | \$71<br>\$                         |                                     | 97H                     | 필수                   | -                   | 미리보기                 | 삭제              |  |
|                                          | 면위로 위로 아래로 면어래로 <mark>삭제</mark>    |                                     |                         |                      |                     |                      |                 |  |
| 1 [FYE ] 이지핏 베이                          | 적하네스ㄴ(레드) 옵션가K0)원 공급가K0)원 ^        |                                     |                         |                      |                     |                      |                 |  |
| 2 [66Z ] 이지핏 베이직하네스 M (레드) 옵션가(0원 공급가(0원 |                                    |                                     | [추가]를 눌러 옵션 등록이 완료되면    |                      |                     |                      |                 |  |
| 3 <b>[XFK]</b> 이지핏 베이                    | 직하네스 S(레드) 옵션가K00원 공급가K00원         | [저장]                                | 후 [미리보기]                | 로 내역을 확여             | 인해주세요!              |                      |                 |  |

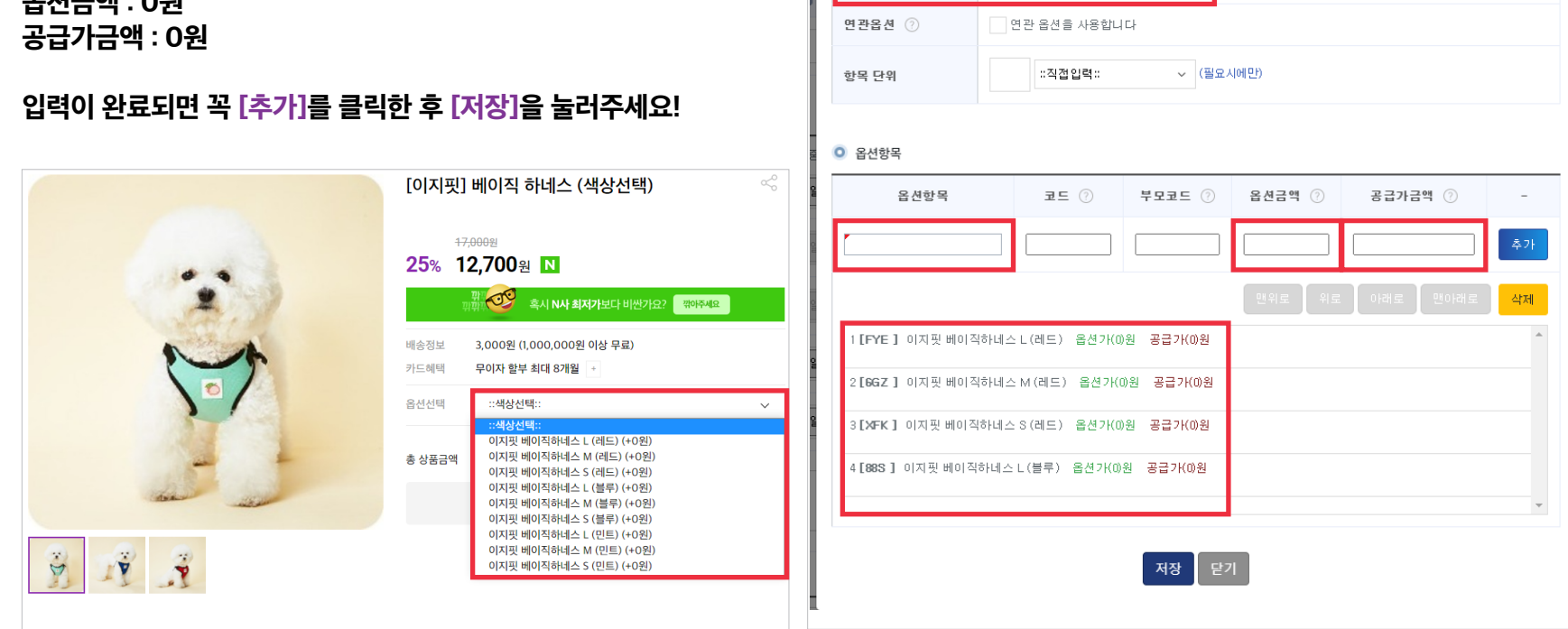

옵션 등록

③ 옵션기본정보

옵션명

재고연동

필수여부 ⑦

추가금액표시 ⑦

색상선택

● 사용안함

필수 / 선택

○ 사용함

✔ 옵션항목에 추가금액을 출력합니다.

[품절옵션숨김]

 $\times$ 

옵션항목 : '색상 선택' 또는 '사이즈 선택' 옵션금액 : 0원

기존 공급가와 판매가가 동일한 조건으로 추가금액이 없는 경우 [필수] 체크 후 동일한 가격으로 옵션을 추가합니다.

상품 등록 가이드 옵션설정 예시 01

| 상품 등록 가이드                                                                                     |                                                                           |
|-----------------------------------------------------------------------------------------------|---------------------------------------------------------------------------|
| 옵션설정 예시 02                                                                                    | <u>옵션 등록</u> ×                                                            |
|                                                                                               | ○ 옵션기본정보                                                                  |
| 피스어버르 <b>[피스]ㄹ 서태린지 아시드 그매가 가느</b> 하니다!                                                       | 읍선명 색상선택                                                                  |
| 골구여구들 [ <b>글구]도 전격이지 않아도 구매가 가응</b> 입니다!<br>참고사례 ex. [본품] 호우곰탕. <b>[옵션] 고기추가로 상품을 세팅</b> 할 경우 | 재고연동         ● 사용안함         사용함         [품절옵션숨김]                          |
|                                                                                               | 필수여부 ② ④ 필수 · · · 선택                                                      |
| 옵션항복 : '1++호우고기 주가'<br>오셔그애 · 초기차 사포이 파매기                                                     | 추가금액표시 ⑦ 🛛 옵션항목에 추가금액을 출력합니다.                                             |
| 급신금액 · 우가일 영품의 신배가<br>공급가금액 : 추가핰 상품의 공급가                                                     | 연관옵션 ⑦ 0관 옵션을 사용합니다                                                       |
|                                                                                               | 향목 단위 ::직접입력:: ~ (필교시에만)                                                  |
| 입력이 완료되면 꼭 [추가]를 클릭한 후 [저장]을 눌러주세요!                                                           |                                                                           |
|                                                                                               | 2 O 옵션항목<br>                                                              |
|                                                                                               | 옵션항목         코드 ⑦         부모코드 ⑦         옵션금액 ⑦         공급가금액 ⑦         - |
| [나잇유] I++한우봄형 400mL 호우봄량                                                                      |                                                                           |
| 7.000世<br>31% <b>4,800</b> 원 N                                                                | 면위로 위로 아래로 면아래로 <mark>삭제</mark>                                           |
| 파<br>한 전 · · · · · · · · · · · · · · · · · ·                                                  | 1 [FYE ] 이지핏 베이직하네스 L (레드) 옵션가(0)원 공급가(0)원                                |
| 배송정보 4,000원                                                                                   | 2 [6GZ ] 이지핏 베이직하네스 M (레드) 옵션가(0)원 공급가(0)원                                |
| 카드혜택 무이자 할부 최대 8개월 +                                                                          | · · · · · · · · · · · · · · · · · · ·                                     |
| ·선선택 ::호우고기 추가신택:: ><br>:호우고기 추가신택:: >                                                        | 4 [88S] 이지핏 베이직하네스 L (블루) 옵션가(0)원 공급가(0)원                                 |
| 전 1129<br>· 상품금액 1++호우고기추가 (+1,200원)                                                          |                                                                           |
| Fg                                                                                            |                                                                           |
|                                                                                               | 저장 단기                                                                     |
|                                                                                               |                                                                           |

### 상품 등록 가이드 옵션설정 예시 03

사료 중량별로 추가 금액이 붙는 경우, +금액으로 노출 참고사례 ex. [본품] 사료750g, [옵션] 사료1.5kg 상품을 옵션항목 : '사료750g' | 옵션금액 : 0원 | 공급가금액 옵션항목 : '사료1.5kg' | 옵션금액 : 차액 | 공급가금역

입력이 완료되면 꼭 [추가]를 클릭한 후 [저장]을 눌러격

|                                                                                         | 옵션 수정                                                  |
|-----------------------------------------------------------------------------------------|--------------------------------------------------------|
| 03                                                                                      | ○ 옵션기본정보                                               |
|                                                                                         | 옵션영 [[카나간] 피클로라이트 치킨앤]                                 |
| 우. <b>+금액</b> 으로 노출됩니다!                                                                 | 재고연동 ( 사용안함 ) 사용함 (공질음선숨김 ]                            |
| 년] 사료1.5kg 상품을 세팅할 경우                                                                   | 필수여부  ●필수〇 선택                                          |
| : 0원   공급가금액 : 0원                                                                       | 추가금액표시 🔽 옵션함욕에 추가금액을 출력합니다.                            |
| : 차액   공급가금액 : 차액                                                                       | 연관옵션 🗌 연관옵션을 사용합니다                                     |
| 한 후 [저장]을 눌러주세요!                                                                        | 황묵 단위 :직접입력: ✔ (별요시에만)                                 |
|                                                                                         |                                                        |
|                                                                                         | ◎ 옵션항목                                                 |
| [카나간] 피콜로 치킨앤덕 -옵션선택 🛛 🖧                                                                | 음선함목 코드 부모코드 음선금액 공급가금액 -                              |
| <del>23,000원</del>                                                                      |                                                        |
| 33% 15,500원 ₪                                                                           | 맨위로 위로 아래로 맨아래로 삭제                                     |
| 함한 역시 N사 최저가보다 비싼가요? 전하구세요                                                              | 1 [D9J] [카나간]피콜로라이트 치킨앤덕 1.5kg 옵션가(13500)원 공급가(11475)원 |
| 배송정보 3,000원 (1,000,000원 이상 무료)                                                          |                                                        |
| 카드에텍 부이사 알부 최내 8개월 +                                                                    | 2[M85][카다간]피플도다이트 시킨앤뎍/50g 옵션/10)원 공급/10)원             |
| 옵션전택 ···카나가 프로근감이트 치킨앤덕··<br>::[카나간] 피콜로라이트 치킨앤덕··<br>[카나간]피콜로라이트 치킨앤덕 1.5kg (+13,500원) |                                                        |
| 총 상품금액 [카나간]피콜로라이트 치킨엔덕750g (+0원)                                                       |                                                        |
| 장바구니 <b>바로구매</b>                                                                        | L •                                                    |
|                                                                                         | 저장 닫기                                                  |

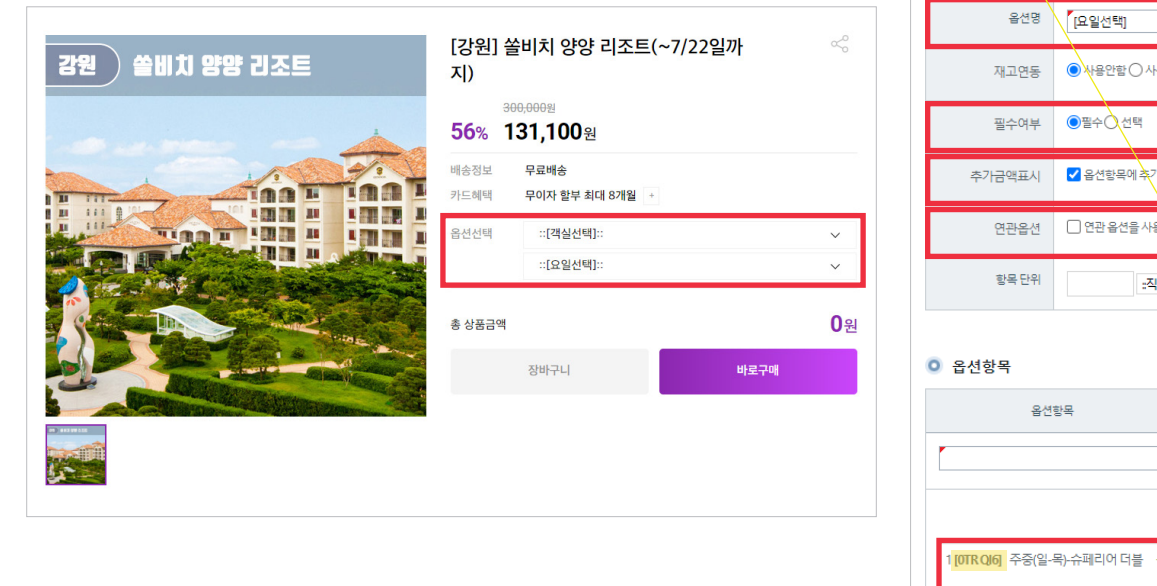

#### 입력이 완료되면 꼭 [추가]를 클릭한 후 [저장]을 눌러주세요!

#### 옵션1항목 : '객실선택' ㅣ 옵션2항목 : '요일선택' 옵션1에서 선택한 지역에 해당하는 호텔이 옵션2에 노출

지역 티켓의 경우, 연관옵션을 사용해주세요! 참고사례 ex. 호텔, 일자 상품을 세팅할 경우

### 상품 등록 가이드 옵션설정 예시 04

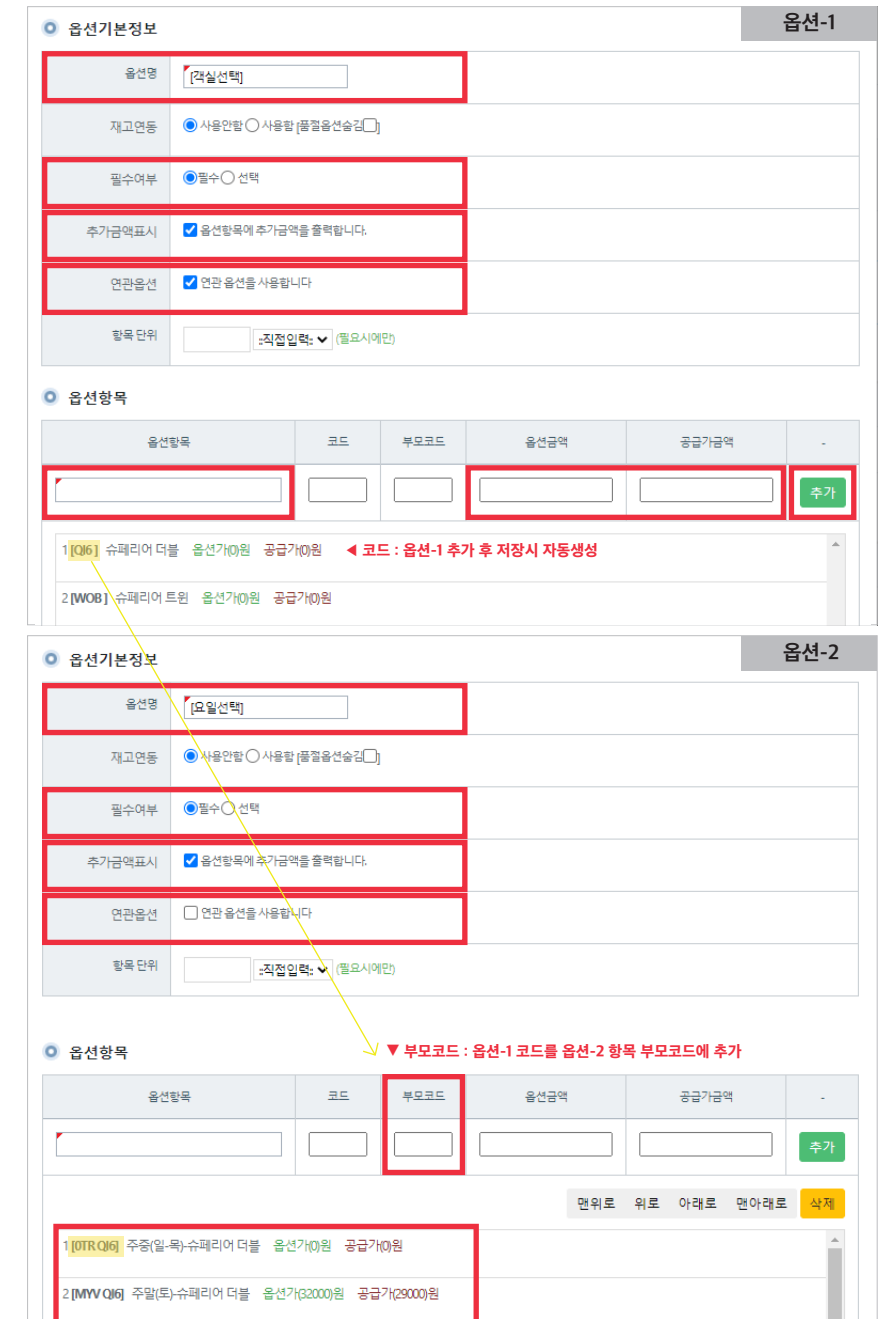

#### 상품 등록 가이드 상품 대표 이미지 등록 대표 이미지 가이드 다운받기 >

웹/모바일 전체에 노출되는 상품의 얼굴입니다. 대표 이미지는 [기본사진] 영역에만 적용합니다. 반드시 500 X 500px의 정사각형 이미지를 적용해주세요. 관련 자세한 사항은 대표 이미지 가이드 다운받기 > 버튼을 눌러 가이드를 다운받으시거나, 셀러 어드민에 적용된 버튼을 통해 확인할 수 있습니다.

| 상품관리 ^  | ♠ 홈 판매관리 상품관리 | 상품 등록                                                                                                    |
|---------|---------------|----------------------------------------------------------------------------------------------------|
| 상품 등록   |               |                                                                                                    |
| 대기상품 관리 | 상품정보          | 상품 등록가이드 대표이미지 등록가이드 전쟁 보기 전자 보기                                                                                                    |
| 상품 관리   | * 상품명         | [브랜드명] 상품명 (모델명)                                                                                                    |
| 재고관리    | 서브타이들         |                                                                                                    |
| 공통정보 관리 |               |                                                                                                    |
| 주문관리 ~  | PP코드          | L6AF97 <b>상품코드</b> L6AF97                                                                                                    |
| 게시판 🗸   | *상품종류 🕜       | 일반상품 🗸                                                                                                    |
|         | •상품분류 🕜       | 구분        대분류        소분류        세분류          ·       ·       ·       ·       ·       ·       ·         ·       ·       ·       ·       ·       ·       ·         ·       ·       ·       ·       ·       ·       ·         ·       ·       ·       ·       ·       ·       ·         ·       ·       ·       ·       ·       ·       ·         ·       ·       ·       ·       ·       ·       ·       ·         ·       ·       ·       ·       ·       ·       ·       ·       ·       ·       ·         ·       ·       ·       ·       ·       ·       ·       ·       ·       ·       ·       ·       ·       ·       ·       ·       ·       ·       ·       ·       ·       ·       ·       ·       ·       ·       ·       ·       ·       ·       ·       ·       ·       ·       ·       ·       ·       ·       ·       ·       ·       ·       ·       ·       ·       ·       ·       · |
|         | 요약 설명         |                                                                                                    |
|         | ▪ 검색 키워드 ⑦    | 여러개의 검색어를 등록하실 경우 콤마K.)로 구분해 주세요. (예: 이이폰,갤럭시탑,11인치)                                                                                                    |

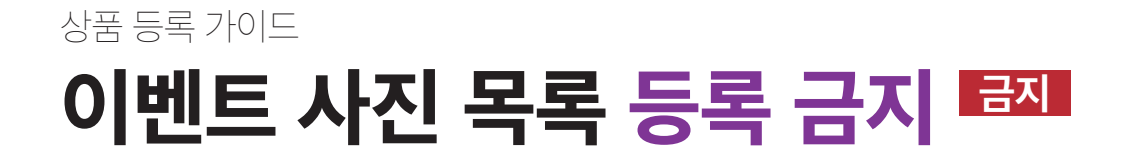

상품이미지를 등록하실 때 **기본사진 목록 > 큰사진보기 출력용(대)에만 등록**해주세요. '중/소이미지 자동 생성' 버튼을 활성화하면 그 외 이미지는 자동 조정됩니다. **하단 이벤트 사진은** 디자인팀 권한으로 적용되므로 **추가 등록하실 필요가 없습니다.** 

| 상품 썸네일         | 상품 썸네일 ※ '문사진보기 활력용(대)에만 등록해주세요. '용/소이미지 자동 생성' 버튼을 활성화하면 그 와 이미지는 자동 조정됩니다. 하단 이번트 사진은 디자인팀 권한으로 적용되으로 추가 등록하실 필요가 없습니다. |                                     |  |  |  |
|----------------|----------------------------------------------------------------------------------------------------|-------------------------------------|--|--|--|
|                | 여기만!                                                                                                    | ☑ 중/소 쎔네일 자동 생성(JPG/GIF/PNG만 가능합니다) |  |  |  |
|                | · · · · · · · · · · · · · · · · · · ·                                                                                     | 표일 선택 선택된 파일 없음                     |  |  |  |
| 대표 썸네일 📀       | 상세설명 출력용(중)<br>500X500                                                                                                    | 선택된 파일 없음                           |  |  |  |
|                | 상품리스트 출력용(소)                                                                                                    |                                     |  |  |  |
|                | 302X302 파일 신역                                                                                                    |                                     |  |  |  |
|                | 등록금지 메인 미벤트 출력용<br>300×450                                                                                                | 파일 선택 전택원 파일 없음                     |  |  |  |
| 이벤트 쳅네일        | 가로 이벤트 솔락용<br>523X253                                                                                                    | · 파일 선택 · 산택된 파일 전용                 |  |  |  |
| 부가 찜네일         | 가능한 추가해주세요                                                                                                    | ▲ 파일추가<br>▼ 파일삭제                    |  |  |  |
| 상세페이지          |                                                                                                    |                                     |  |  |  |
|                | 삽입 * 포맷 * 테이블 *                                                                                                    |                                     |  |  |  |
| Verdana 💌 11pt | × B I ⊻ S <u>A</u> × A × E                                                                                                |                                     |  |  |  |
|                |                                                                                                    |                                     |  |  |  |
|                |                                                                                                    |                                     |  |  |  |

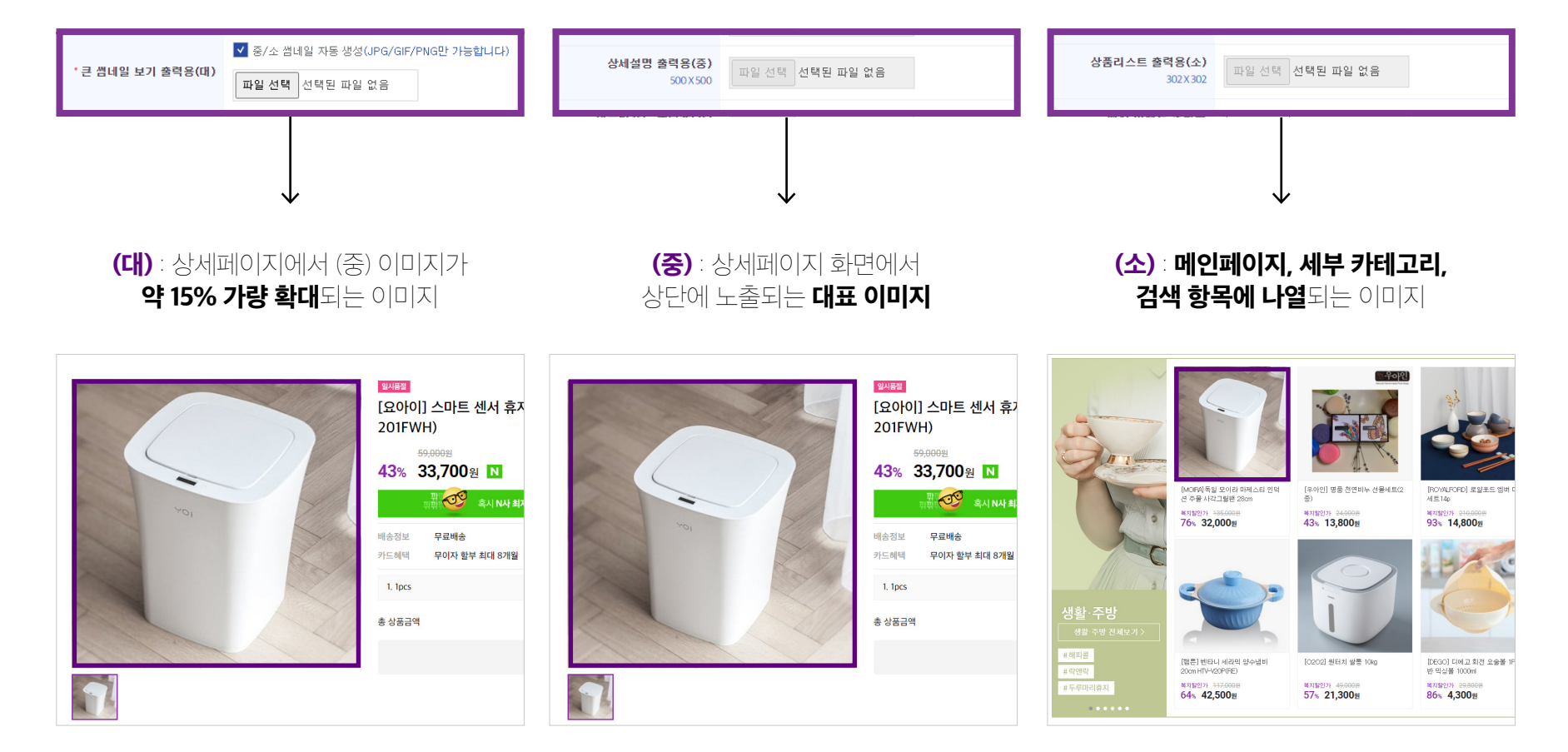

## 상품 등록 가이드 상품 이미지 항목별 설명

### 상품 등록 가이드 상세설명 등록

#### 고객은 상품의 세부 정보를 상세페이지를 통해 인지하며 구매의사를 확정합니다. 입력창에 직접 상세페이지 이미지(jpg, png, gif)로 등록하거나, 우측 [<>] 버튼을 클릭하여 HTML 소스코드 입력 또는 상세이미지 URL을 입력해주세요.

복지몰 상세페이지 권장 가로 사이즈는 1,066px입니다. 더 클 경우 자동 축소되며 권장 사이즈보다 작을 경우 상세 페이지가 깨져보일 수 있으니 구매율 확대를 위해 적절한 해상도의 상세페이지를 등록해주세요.

| 상품관리 ^  | 상세페이지                                                          |
|---------|----------------------------------------------------------------|
| 상품 등록   | 파일 - 수정 - 보기 - 삽입 - 포맷 - 테이블 -                                 |
| 대기상품 관리 | Verdana * 11pt * B I U S A K A K A K A K A K A K A K A K A K A |
| 상품 관리   |                                                                |
| 재고관리    |                                                                |
| 공통정보 관리 |                                                                |
| 주문관리 ~  |                                                                |
| 게시판 🗸   |                                                                |
|         |                                                                |
|         |                                                                |
|         |                                                                |
|         |                                                                |
|         |                                                                |

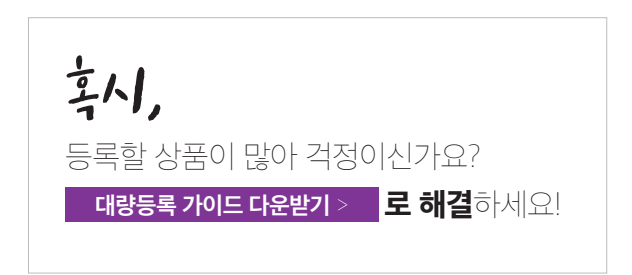

#### SAM A INTERNATIONAL

### 협조 부탁드립니다. **감사합니다.**

#### 삼아인터내셔날은 파트너사의 성공과 성장을 위해 함께 노력하겠습니다.

제안드리는 상품 등록 가이드는 마켓 판매 전문가에 의해 제작되었으며 규격을 준수하지 않거나 지속적인 이탈 행위가 목격될 경우 상품 노출과 판매 제안에 열외 및 제한이 발생할 수 있음을 미리 고지드립니다.

#### 파트너사의 귀한 상품은 복지몰의 250만 고객<sup>(2020년 5월 기준)</sup>에게 동등한 기회와 가이드로 제공되어야 합니다.